2025 年 5 月

協力会社の皆様へ

仙建工業株式会社

## 建設業退職金共済掛金請求手続きの電子申請方式利用について

当社は、建設業界全体の働き方改革の一貫として、建設キャリアアップシステム(以下「CCUS」という)の普及・推進を通じて技能者の処遇改善、現場の品質向上と効率化を目指しています。

これらの背景により、当社では、建設業退職金共済制度(以下「建退共」という)の掛金について、 従来からの公共工事に加えて、民間工事に従事する協力会社の技能者についても当社の負担としてお ります。加えて、建退共掛金請求の手続きについては、2023年度から原則すべての工事において「電 子申請方式」を採用しておりますので、ご協力をお願いいたします。

なお、CCUSの普及・推進を図る施策のため以下のことが条件となりますので、ご理解をお願いいたします。

## 1 支給対象者及び支給条件

支給対象者は、建退共に加入している技能者で次の通りとします。

- (1) 公共工事に従事する協力会社の技能者(従来通り)
- (2) 民間工事に従事する協力会社の技能者(次の3条件を満たすこと)
  - ① CCUS 及びグリーンサイトに登録していること
  - ② 建退共電子申請方式に対応可能なこと
  - ③ 支給対象の日数は CCUS 用カードリーダーにタッチした日とすること
- 2 電子申請方式の適用工事

原則すべての工事で電子申請方式としています。

3 協力会社様の準備作業

協力会社様にはおかれましては、次の準備をお願いします。なお、費用はかかりません。

- (1) 建退共事業本部のホームページから「就労実績報告作成ツール」(以下「就労ツール」)を取得 し、自社の会社情報及び被共済者情報を登録してください。
- (2) 建退共から電子ポイント充当の通知メールを受け取るために、「電子申請専用サイト」の利用 を開始してください。(※2024 年 2 月に利用者 ID と初期パスワードを事業者に配布済み)
- (3) 詳しい説明は建退共事業本部のホームページをご覧ください。協力会社向けには次のマニュ アルが提供されています。
  - ① 就労実績報告作成ツール【操作説明書】
  - ② 就労実績報告作成ツール【下請用作業の流れ】
  - ③ 電子申請方式簡易マニュアル ……全体の流れが記載されています。
- (4) 当社の運用方法の資料については、文末の担当者までご連絡をお願いします。
- 4 電子申請方式の事務手続きの流れ
  - (1) 工事開始時、一次下請の協力会社様(以下「一次下請」)へ、グリーンサイトのファイル共有 機能で「工事情報ファイル」を配布します。一次下請は、「工事情報ファイル」を就労ツールに 取込んでください。二次下請がある場合、一次下請が二次下請用の「工事情報ファイル」を作 成してメール等で配布してください。
  - (2) 毎月の就労実績作成では、グリーンサイトの「月次企業集計表」を基に、入場日を就労ツール へ転記してください。
  - (3) 一次下請は、自社分と二次下請以下分の就労実績をひとつの「就労実績ファイル」に取りまと めて、グリーンサイトのファイル共有機能により指定日まで当社に提出してください。

なお、二次下請以下の就労実績は、一次下請による代行登録も可能です。この場合、二次下請 以下の作業は不要になりますが、一次下請の作業負担が増えることをご了承ください。

- (4) 当社の手続きが完了すると、建退共から電子ポイント充当の通知メールが届きますので、電 子申請専用サイトで「掛金充当書」を確認のうえ保管してください。
- 5 グリーンサイトのファイル共有機能によるデータ授受方法 建退共のデータ交換は ZIP 形式の暗号化ファイルで行いますが、当社は ZIP ファイルのメール 送受信が禁止されているため、グリーンサイトのファイル共有機能を利用してください。
  ■グリーンサイトにおけるファイル共有の開き方 グリーンサイト(協力会社向け)から → グリーンファイル一覧 → 対象現場を選択し「ファイル管理」の

「編集」

- 6 問合せ先
  - 建退共本部 (制度及び就労ツールの操作方法に関する問合せ) 電子申請方式専用ヘルプデスク 電話:0120-006-175 (平日9:00~17:00)
  - 仙建工業株式会社 (当社の運用方法に関する問合せ)

担当:総合管理本部 業務サポート部 小谷部 電話:022-738-7862